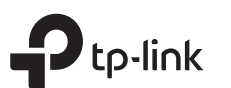

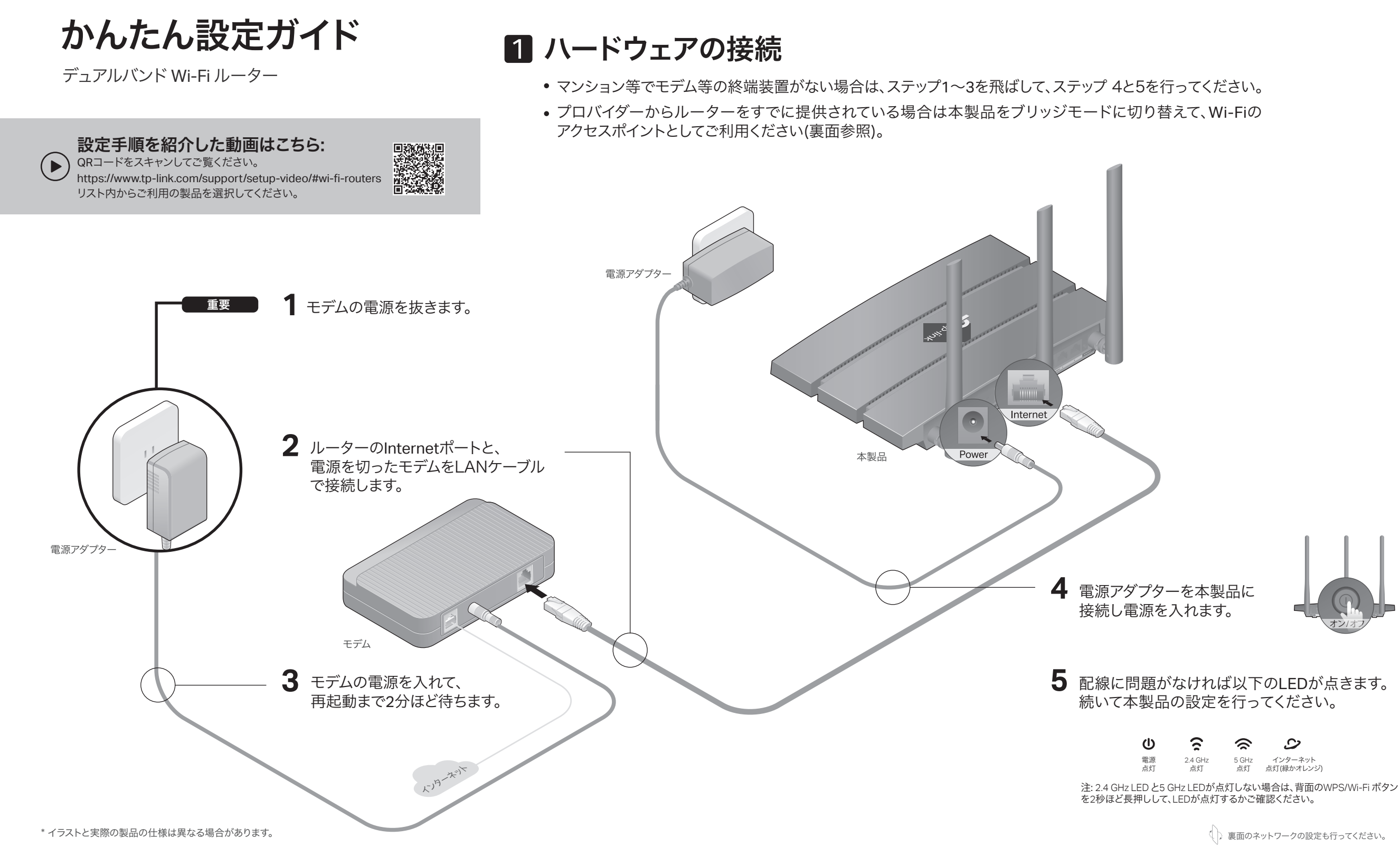

### () 裏面のネットワークの設定も行ってください。

9

インターネット 点灯(緑かオレンジ)

0

5 GHz 占灯

# 2 ネットワークの設定

### 方法1: Tetherアプリで設定

1. Tetherアプリをダウンロードします。

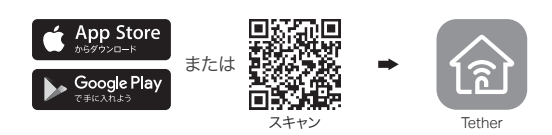

- 2. アプリを起動し、TP-Link IDでログインをします。 注意: IDをお持ちでない場合は作成(サインアップ)してください。
- 3. アプリの + ボタンをタップし、ルーター > ワイヤレスルーター を選択し、手順に従いインターネット接続設定を完了させて ください。

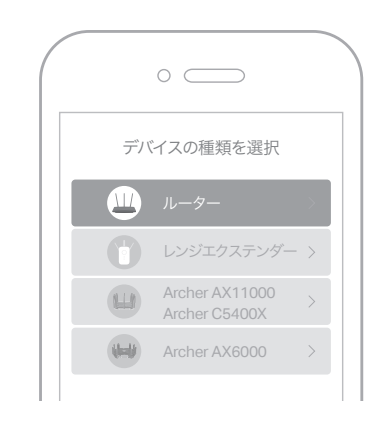

: お疲れさまでした!

## ルーター(本製品)の設定変更

初期設定完了後にルーターの設定変更をするには、Tetherアプリか管理画面 にログインをしてください。

- 1. 端末をWi-FiかLANケーブルでルーターと接続します。
- 2. ウェブブラウザを起動しhttp://tplinkwifi.netとアドレスバーに入力 してログインをします。
- 注意: ログイン画面が開かない場合はFAQのQ1をご覧ください。
- 3. ルーターの設定変更を行ってください。

|  | 変更したい設定                          | 設定をする場所                                     |
|--|----------------------------------|---------------------------------------------|
|  | SSID(Wi-Fi名)と、そのパス<br>ワードを変更する場合 | 基本 > ワイヤレス                                  |
|  | 管理画面のログイン用<br>パスワードを変更する場合       | 基本 > TP-Linkクラウド<br>(TP-Link IDでログインしている場合) |
|  |                                  | 詳細設定 > システムツール > 管理<br>(パスワードでログインしている場合)   |

### 方法2: ウェブブラウザで設定

- 1. PCやスマートフォンをルーターに接続します。
- 有線接続の場合
  PCのWi-Fi機能をオフにして、ルーターのLANポートとPCをLANケーブルで 接続します。
- Wi-Fi(無線)接続の場合
- a 底部のラベルからSSID(Wi-Fi名)と8桁のワイヤレスパスワードを確認します。
- **b** PCやスマートフォンのWi-Fi接続画面を開き、先ほど確認したSSIDを選択し、 ワイヤレスパスワードを入力してWi-Fi接続をします。

### 2. ルーターのインターネット接続設定を行います。

a ウェブブラウザを起動し、http://tplinkwifi.net または192.168.0.1とアドレスバー に入力して管理画面を開き、管理用パスワードを作成してログインをします。 注意: ログイン画面が表示されない場合はFAQのQ1をご覧ください。

| Image: Constraint of the second second s |          |  |  |
|----------------------------------------------------------------------------------------------------|----------|--|--|
| R                                                                                                    | パスワード    |  |  |
| A.                                                                                                    | パスワードの確認 |  |  |
|                                                                                                    | 開始       |  |  |

b インターネット接続設定を行います。 接続タイプ選択の際に自動検出でPPPoEが検出された場合は、ユーザー名と パスワードにご利用のプロバイダーの認証情報を入力してください。

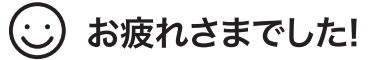

## FAQ(よくあるご質問)

- Q1. 管理画面が開けない時は
- ルーター(本製品)を再起動してからもう一度お試しください。
- PC等に固定IPが設定されている場合は、IPアドレスを自動取得する設定に変更してください。 http://tplinkwifi.netとアドレスバーに正しく入力されているかを確認してください。 または、http://192.168.0.1 もしくは http://192.168.1.1とアドレスバーに入力の上お試しください。
- 他のウェブブラウザか、ブラウザのプライベートブラウズ機能をご利用ください。
- PCのネットワークアダプタを無効化し、再度有効化してみてください。
- このルーターのWi-Fiに接続しているにもかかわらず、Tetherアプリでこのルーターが見つからないときはスマートフォンのモバイルデータ通信(4G/LTE)を無効化してからTetherアプリを再起動してみてください。

#### Q2. インターネットに接続できない場合は

- ルーターとモデムを再起動してからもう一度お試しください。
- ルーターを介さず、PCとモデムを直結してインターネット接続をご確認ください。接続ができない 場合はご契約のプロバイダーまでお問い合わせください。
- ルーターの管理画面にログインし、基本 > ネットワークマップページでIPアドレスを取得できている かを確認してください。0.0.0.0等無効な値の場合は再度クイックセットアップを行ってください。
- 【フレッツ光回線の場合】 基本 > インターネットを開いて接続タイプに「PPPoE」を設定し、ユーザー名とパスワードには、ご利用のプロバイダーから提供された文書記載の認証情報を入力してください。 入力内容がわからない場合はプロバイダーまでお問い合わせください。

# ブリッジモード

すでにルーターがある場合は、本製品をブリッジモードに切り替えてWi-Fiの アクセスポイントとしてご利用ください。

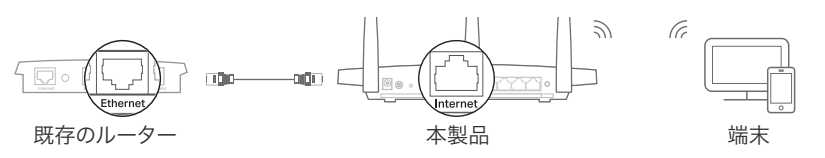

- 1.本製品の電源をオンにします。
- **2**. 図の様に本製品のInternetポートと、既存ルーターのLANポートをLANケー ブルで接続します。
- 3. PCやスマートフォンと本製品を有線もしくはWi-Fiで無線接続します。Wi-Fi 接続の場合は製品底部のラベルに記載されたSSIDとワイヤレスパスワー ドを利用して接続します。
- **4**. ウェブブラウザを起動しアドレスバーに http://tplinkwifi.netと入力し管理 画面を開き、管理用パスワードを作成しログインをします。
- 5. 詳細設定 > 動作モード を開きブリッジモード(アクセスポイント)を選択し 保存をすると、本製品は再起動を始めます。
- 6. 再起動が完了したら再びログインしクイックセットアップを行います。

### : お疲れさまでした!

#### 安全にご利用いただくために

- 製品を火気・水・湿気・高温から遠ざけてください。
- 製品を分解・修理・改造等をしないでください。
- 損傷したケーブル類等を使用しないでください。
- 非推奨の電源アダプターは使用しないでください。
- 無線機器の利用制限がある場所で、この製品を利用しないでください。
- アダプターは容易に手の届く位置に設置してください。
- 【ケーブルテレビ回線の場合】詳細設定>ネットワーク>インターネット>MACクローンを開き、「現在のコンピューターのMACアドレス」を選択し保存してから、モデムとルーターを再起動してください。

#### Q3. ルーターを初期化(リセット)するには

- ルーターの電源が入った状態で、背面のResetボタンをピン等で長押し(電源LEDが点滅するまで) してください。
- ルーターの管理画面にログインし、詳細設定 > システムツール > バックアップおよび復元を開き、 「既定の復元」をクリックしてください。

#### Q4. 管理画面のログインパスワードを忘れてしまった場合は

- TP-Link IDにルーターを紐付けている場合は、ログインページの「パスワードをお忘れの場合」を クリックし、手順に沿ってパスワードを再設定してください。
- TP-Link IDにルーターを紐付けていない場合は、Q3の手順でルーターを初期化してください。

#### Q5. Wi-Fiのパスワードを忘れてしまった場合は

- Wi-Fiのパスワードを工場出荷時のまま利用している場合は、ルーター底部のラベルに記載されている、8桁のワイヤレスパスワードを確認してください。
- PCとルーターをLANケーブルで接続し、管理画面にログインしたら基本>ワイヤレスを開き、パス ワードを確認・変更をしてください。